## INSTALACIÓN DE CUENTAS DE CORREO ELECTRÓNICO

## Configuración en Mail (MacOS)

- 1. Abra Mail.
- 2. En el menú superior seleccionamos Mail > Cuentas.
- 3. Seleccionamos la opción Añadir otra cuenta... y posteriormente elegiremos Cuenta de Mail.

| • • • Cuentas de Inte                                                              | ernet O                             |     |                                         | Cuentas de Internet              | Q Buscar                |
|------------------------------------------------------------------------------------|-------------------------------------|-----|-----------------------------------------|----------------------------------|-------------------------|
| Cuentas de Internet configura sus cuentas para u<br>Mensajes y otras aplicaciones. | utilizarlas con Mail, Contactos, Ca |     | uentas de Interne<br>Iensajes y otras a | Seleccione un tipo de cuenta:    | Contactos, Calendarios, |
|                                                                                    | tacebook                            |     |                                         | Añadir una cuenta de Mensajes    |                         |
|                                                                                    | Linked in                           |     |                                         | Añadir una cuenta CardDAV        |                         |
|                                                                                    | YAHOO!                              |     |                                         | Añadir una cuenta de OS X Server |                         |
|                                                                                    | Aol.                                |     |                                         | ? Cancelar Crear                 | )                       |
|                                                                                    | vimeo                               |     |                                         | flickr                           |                         |
|                                                                                    | flickr                              | + - |                                         | Anadir otra cuer                 | nta ?                   |
| + -                                                                                | Añadir otra cuenta                  | ?   |                                         |                                  |                         |

4. Para configurar la cuenta, completamos los siguientes datos y pulsaremos en **Crear**:

**Nombre**: nombre que le aparecerá a la persona que reciba el correo.

Dirección de correo: dirección de correo de la cuenta que queremos configurar.

Contraseña: indicamos la contraseña de su cuenta de correo.

| 000 | $\langle \rangle$  | ш с                                                   | Cuentas de Internet                                                                                |   |  |  |
|-----|--------------------|-------------------------------------------------------|----------------------------------------------------------------------------------------------------|---|--|--|
| @   | Cuenta:<br>Mensaje | <b>Añadir una cuenta de N</b><br>Para comenzar, intro | i <b>dir una cuenta de Mail</b><br><sup>P</sup> ara comenzar, introduzca la siguiente información: |   |  |  |
|     |                    | Nombre:                                               | Mi nombre                                                                                          |   |  |  |
|     |                    | Dirección de correo:                                  | Dirección de correo: hola@midominio.com                                                            |   |  |  |
|     |                    | Contraseña:                                           | •••••                                                                                              |   |  |  |
|     |                    |                                                       |                                                                                                    |   |  |  |
|     |                    |                                                       |                                                                                                    |   |  |  |
|     |                    | Cancelar                                              | Crear                                                                                              |   |  |  |
|     |                    | vimeo                                                 |                                                                                                    |   |  |  |
|     |                    |                                                       | flickr                                                                                             |   |  |  |
| + - |                    |                                                       | Añadir otra cuenta                                                                                 | ? |  |  |

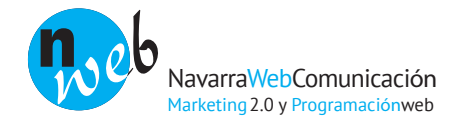

5. En la siguiente pantalla indicaremos si vamos a configurar la cuenta como POP3 (descargaremos una copia de los mensajes a nuestro cliente de correo y guardaremos -o no- una copia en el servidor como se explica más adelante) o IMAP (trabajaremos en sincronización con el servidor).

6. En la misma pantalla insertaremos los datos del **servidor de correo entrante**. Este deberá se "mail." antes del dominio. Por ejemplo: mail.midominio.com.

El usuario es el correo completo (hola@midominio.com) y la contraseña habrá guardado la insertada anteriormente.

| 000 <>             | :::: C                                                                      | uentas de Internet                                   | Q Buscar |
|--------------------|-----------------------------------------------------------------------------|------------------------------------------------------|----------|
| Cuentas<br>Mensaje | Información del servido                                                     | ormación del servidor de correo entrante             |          |
|                    | Tipo de cuenta:<br>Servidor de correo:<br>Nombre de usuario:<br>Contraseña: | IMAP POP<br>mail.midominio.com<br>hola@midominio.com |          |
| + -                | Cancelar                                                                    | Atrás Siguiente<br>flickr<br>Añadir otra cuenta      | 3        |

7. A continuación indicaremos los datos del servidor de correo saliente. Este deberá se "mail." seguido del dominio. Por ejemplo: mail.midominio.com.

| 000 <>           |                        | Cuentas de Internet | Q Buscar |  |  |
|------------------|------------------------|---------------------|----------|--|--|
| Cuenta<br>Mensaj | Información del servid | Calendarios,        |          |  |  |
|                  | Servidor SMTP:         | mail.midominio.com  |          |  |  |
|                  | Nombre de usuario:     | hola@midominio.com  |          |  |  |
|                  | Contraseña:            |                     |          |  |  |
|                  |                        |                     |          |  |  |
|                  | Cancelar               | Atrás Crear         | •        |  |  |
|                  | vinteo                 |                     |          |  |  |
|                  | flickr                 |                     |          |  |  |
| + -              |                        | Añadir otra cuenta  | ?        |  |  |

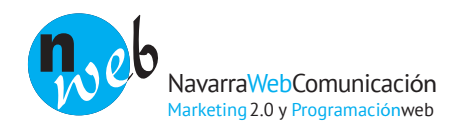

8. Una vez finalizada la configuración de los servidores nos aparecerá una pantalla con la configuración de la cuenta que hemos creado para revisar que sea correcta:

| 000                      | Cuentas                             |                                 |  |  |  |
|--------------------------|-------------------------------------|---------------------------------|--|--|--|
| General Cuentas Correo n | o deseado Tipos y colores Visualiza | ción Redacción Firmas Reglas    |  |  |  |
|                          | Información de cuer                 | ita Buzones Avanzado            |  |  |  |
|                          | Tipo de cuenta: IMAP                |                                 |  |  |  |
|                          | Descripción:                        | Mi nombre<br>hola@midominio.com |  |  |  |
|                          | Dirección de correo:                |                                 |  |  |  |
|                          | Nombre:                             | hola@midominio.com              |  |  |  |
|                          | Servidor de correo entrante:        | mail.midominio.com              |  |  |  |
|                          | Nombre de usuario:                  | hola@midominio.com              |  |  |  |
|                          | Contraseña:                         | •••••                           |  |  |  |
|                          | Servidor de correo saliente (SMTP): | mail.midominio.com \$           |  |  |  |
|                          | 20-                                 | ☑ Utilizar solo este servidor   |  |  |  |
|                          | Certificado TLS:                    | Ninguno ‡                       |  |  |  |
|                          |                                     |                                 |  |  |  |
| + -                      |                                     |                                 |  |  |  |
|                          |                                     |                                 |  |  |  |
|                          |                                     | 0                               |  |  |  |

Desde aquí podremos ir a servidor de correo saliente y comprobar que esté activada la autenticación y desactivado SSL. Una vez le demos a **Aceptar** la cuenta ya estará completamente configurada. En **Avanzado** podremos indicarle cuánto tiempo se guardará la copia de los correos en el servidor.

| ● ○ ● Cuentas                                               |                                   |           |                           |                                                         |    |
|-------------------------------------------------------------|-----------------------------------|-----------|---------------------------|---------------------------------------------------------|----|
| General Cuentas Correo no deseado Tipos y colores Visualiza | ción Redacción Firmas Reglas      | 000       |                           | Cuentas                                                 |    |
|                                                             |                                   | 000       |                           | cuentas                                                 |    |
| Información de cuen                                         | ta Buzones Avanzado               | B         | (Q) 🔛                     | A Sta / Ar Sta                                          |    |
|                                                             | 🗹 Activar esta cuenta             | General C | Cuentas Correo no deseado | o Tipos y colores Visualización Redacción Firmas Reglas |    |
| Tipo de cuenta:                                             | IMAP                              | _         |                           |                                                         |    |
| Descripción:                                                | Mi nombre                         |           | Descripción No            | ombre del servidor Utilizado por la cuenta              |    |
| Disset/e de serve                                           |                                   |           | hola@midominio.com m      | ail.midominio.com                                       |    |
| Dirección de correo:                                        | hola@midominio.com                |           |                           |                                                         |    |
| Nombre:                                                     | hola@midominio.com                |           |                           | -                                                       |    |
| -                                                           |                                   |           |                           | -                                                       | 51 |
| Servidor de correo entrante:                                | mail.midominio.com                |           |                           |                                                         | 51 |
| Nombre de usuario:                                          | hola@midominio.com                |           |                           |                                                         | -  |
| Contraseña                                                  | Ninguno                           |           | + -                       |                                                         | -  |
|                                                             | hola@midominio.com (sin conexión) |           | (                         | Información de cuenta Avanzado                          | 41 |
| Servidor de correo saliente (SMTP ✓                         | mail.midominio.com (sin conexión) |           |                           | Usar puertos por omisión (25, 465, 587)                 | _  |
|                                                             | Editar lista de servidores SMTP   |           |                           | • Usar puerto personalizado: 25                         |    |
|                                                             |                                   |           |                           | Usar SSL (Secure Sockets Laver)                         |    |
| Certificado TLS:                                            | Ninguno                           |           | Autenticación:            | Contraseña ÷                                            | ÷  |
|                                                             |                                   |           | Nambus da unuarias        | hela@mideminie.com                                      |    |
|                                                             |                                   |           | Nombre de usuario:        | hora@hidohimo.com                                       | _  |
| + -                                                         |                                   |           | Contraseña:               |                                                         | ÷  |
|                                                             |                                   |           |                           |                                                         |    |
|                                                             |                                   |           |                           |                                                         |    |
|                                                             |                                   | + -       |                           | Canadan Aurora                                          |    |
|                                                             |                                   |           | $\bigcirc$                | Cancelar Aceptar                                        | 0  |

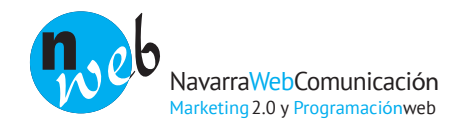